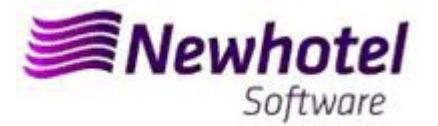

## Report Card Nº.:2023.05

# Subject: Mandatory Procedures before the End of the Year

Procedures create new invoices Series in NewPOS

- 1 NewPOS
- 2 NewPOS Old Layout

| Helpdesk                   | Headquarters                    |
|----------------------------|---------------------------------|
| Tel: +(351) 21 844 00 20   | Tel: +(351) 21 844 00 10        |
| Móvel: +(351) 93 300 00 00 | Av. Almirante Gago Coutinho, 70 |
| Skype: Helpdesk.Newhotel   | 1700-031 Lisboa   Portugal      |

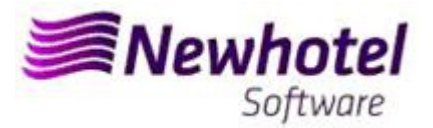

#### **NEWPOS (POS)**

For **customers in Portugal**, the new Ordinance nº195/2020, of 13 August, which regulates the obligations related to the processing of invoices and other tax-relevant documents, referring to the requirements for creating the two-dimensional barcode and the unique document code (ATCUD), provides for the **obligation to communicate series of invoices 15 days in advance**, by the customer on the AT portal (manually) and wait for the validation to be sent.

This validation must be placed in each series communicated to AT.

We recommend that you carry out today (if you have not already done so) the following 3 procedures that are necessary for the correct functioning of the software in the change of year regarding:

- 1- Billing Series;
- 2- Series of Credit Notes;
- 3 Automatic Document Series;
- 4- Validation of the series sent by AT (ATCUD) only customers in Portugal

*Note* – Failure to carry out these procedures will make it impossible, after the close of December 31st to January 1st, to make reservations for the new year and respective invoicing.

### 1 - NewPOS

#### 1. <u>A new series of invoices should be opened for the New Year;</u>

To do that you must open the Series window, located in Configuration > Series

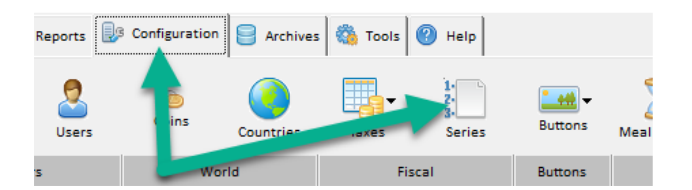

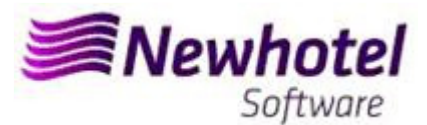

In this window it's necessary to check if the active series of invoices finishes at the end of the current year. For that you must select de actual Invoice Series click Display:

|                  | Series         |           |            |           |     |        | ?   | ×       |
|------------------|----------------|-----------|------------|-----------|-----|--------|-----|---------|
|                  | Serial         |           |            | pe<br>All |     |        | ٢   | Close   |
| Invoice Series   |                |           |            | -         |     | ×      |     | Search  |
| Code             | 10             |           |            |           | 🛞 / | Accept |     |         |
| Serial           | LBR22          | From      | 01-01-2022 |           |     |        | ~   |         |
| Description      | LBR22          | То        | 31-12-2022 |           | 0   | Cancel | _ 😒 | New     |
| Configuration C  | peration Modes | -         |            | _         |     | 2      | 1   | Display |
| Number of initia | al invoice 1   | DECTALIDA | ITE        |           |     |        | S   | Delete  |
| Number of last   | invoice        | BAR       |            |           |     |        |     |         |

To create a new Invoice Serie for the new year you must click New:

| Serial<br>Status         | ▼ Electronic bills            | -                          | Type<br>C All<br>Invoices<br>C Documents<br>C Credit note | Close Close |
|--------------------------|-------------------------------|----------------------------|-----------------------------------------------------------|-------------|
|                          |                               |                            |                                                           |             |
| Serial                   | Description                   | Status                     | Туре                                                      | New         |
| Serial<br>LBB21          | Description<br>LBB21          | Status<br>Active           | Type<br>Invoice                                           | New         |
| Serial<br>LBB21<br>LBR21 | Description<br>LBB21<br>LBR21 | Status<br>Active<br>Active | Type<br>Invoice<br>Invoice                                | New         |

After that you must fill the invoice Serial, description, inicial date, final date and click on Future:

| Invoice Series                                                                                                    |                             |                   |                  |            | — |       | ×    |
|----------------------------------------------------------------------------------------------------|-----------------------------|-------------------|------------------|------------|---|-------|------|
| Code<br>Serial<br>Description                                                                                      | 17<br>LBR23<br>INVOICE 2023 |                   | From<br>To       | 01-01-2023 |   | ▲<br> | ance |
| Configuration Operation                                                                                            | Modes                       |                   | L                |            |   |       |      |
| Number of initial invoice<br>Number of last invoice<br>Alert final of series:<br>Number<br>Date<br>Current value   | 11-12-2023                  | (All)<br>         | RESTAURAN<br>BAR | TE         |   |       |      |
| Exonerate<br>electronics<br>External code<br>External code 1<br>Serial (SAP)<br>Accounting code<br>ATCLID(SAFT-PT) |                             | Credit note       | series           |            | - |       |      |
| Status<br>C Inactive C Activ                                                                                       | ve (P Future                | Type<br>( Invoice | C Docume         | nt C Note  |   | 2     | Help |

In case of the invoice Series associated to all Point of Sales, you must select the option ALL, if you need an invoice series for the Points of sales individually you must select the point of sales that you want to associate:

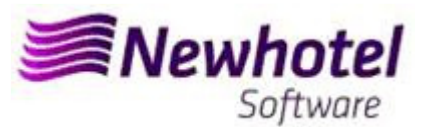

| involce series     |              |      |            | _ |           | ×      |
|--------------------|--------------|------|------------|---|-----------|--------|
| Code               | 17           |      |            |   | <b>()</b> | Accept |
| Serial             | LBR23        | From | 01-01-2023 |   |           |        |
| Description        | INVOICE 2023 | То   | 31-12-2023 |   | 0         | ancel  |
| Configuration Door | ntion Modes  |      |            |   |           |        |

#### 2 A new series of Credit Notes should be opened for the New Year;

To do that you must open the Series window, located in **Configuration** > Series

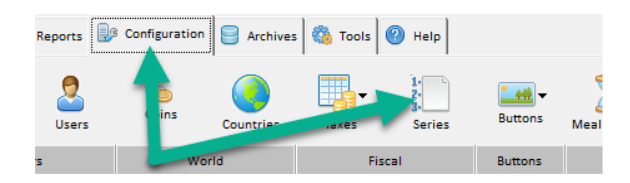

In this window it's necessary to check if the active series of Credit Note finishes at the end of the current year. For that you must select de actual Credit Note Series click Display:

|                          | Series           |            |         |          |           |                                                        |            | ?       | $\times$        |
|--------------------------|------------------|------------|---------|----------|-----------|--------------------------------------------------------|------------|---------|-----------------|
| ó                        | Serial<br>Status | Electronic | : bills | -        |           | Type<br>C All<br>C Invoices<br>C Docume<br>C Credit no | nts<br>ite |         | Close<br>Search |
| 🔄 Invoice Serie          | es               |            |         |          |           |                                                        |            | -       |                 |
| Code                     | 12               | 2          |         |          |           |                                                        | Accept 1   | 1       | New             |
| Serial                   | NCL              | BR22       |         | From     | 01-01-202 | 2 🖽                                                    |            | <b></b> | Display         |
| Description              | NCL              | BR22       |         | То       | 31-12-202 | 2                                                      | Sancel     | 1       |                 |
| Configuration            | Operation Mod    | es         |         |          |           |                                                        |            | ~       | Delete          |
| Number of in             | nitial invoice   | 1          |         | RESTAURA | NTE       |                                                        |            | Autor   | natic.S         |
| Number of la             | ast invoice      |            |         | BAR      |           |                                                        |            | -       |                 |
| Alert final of<br>Number | series:          |            |         |          |           |                                                        |            |         |                 |
| Date                     | 12-1             | 2-2022     |         |          |           |                                                        |            | 2.      | Order           |

It should be opened a new Credit Note Series for the New Year

To create a new Credit Note Serie for the new year you must click New:

| Series                                  |                                              |                                      |                              | ? ×           |
|-----------------------------------------|----------------------------------------------|--------------------------------------|------------------------------|---------------|
| Serial                                  | [                                            |                                      |                              | 🙆 Close       |
| Status                                  | -                                            | ·                                    | C Invoices                   | Search        |
|                                         | Electronic bills                             |                                      | Credit note                  | - 99          |
|                                         |                                              |                                      |                              |               |
| Serial                                  | Description                                  | Status                               | Туре                         | New           |
| Serial<br>NCLBB21                       | Description<br>NCLBB21                       | Status<br>Active                     | Type<br>Note                 | New New       |
| Serial<br>NCLBB21<br>NCLBB22            | Description<br>NCLBB21<br>NCLBB22            | Status<br>Active<br>Future           | Type<br>Note<br>Note         | New Display   |
| Serial<br>NCLBB21<br>NCLBB22<br>NCLBB21 | Description<br>NCLBB21<br>NCLBB22<br>NCLBR21 | Status<br>Active<br>Future<br>Active | Type<br>Note<br>Note<br>Note | New 🔗 Display |

After that you must fill the Credit Note Serie, descrition, inicial date, final date and click Future:

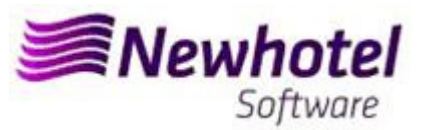

| Invoice Series                                                                                                    |                                   |                   |                   |            | - |                      | $\times$ |
|----------------------------------------------------------------------------------------------------|-----------------------------------|-------------------|-------------------|------------|---|----------------------|----------|
| Code<br>Serial<br>Description                                                                                                    | 17<br>NCLBR23<br>CREDIT NOTE 2023 |                   | From<br>To        | 01-01-2023 |   | ()<br>()<br>()<br>() | ancel    |
| Configuration Operation<br>Number of initial invoice<br>Number of last invoice<br>Alert final of series:<br>Number<br>Date<br>Current value       | Modes                             | (All)             | RESTAURAN'<br>BAR | TE         |   |                      |          |
| Exonerate <section-header> electronics 🖂 External code External code External code 1 Serial (SAP) Accounting code ATCUD(SAFT-PT)</section-header> | Ticket                            | Credit note se    | ries              |            | • |                      |          |
| Status<br>C Inactive C Acti                                                                                                    | ve ( Future                       | Type<br>C Invoice | C Docume          | nt 🕶 Note  |   | <i>.</i>             | Help     |

In case of the Credit Note Series associated to all Point of Sales, you must select the option ALL, if you need a Credit Note series for the Points of sales individually you must select the point of sales that you want to associate:

| Invoice Series                                     |                  |                  |            | - |     | $\times$ |
|----------------------------------------------------|------------------|------------------|------------|---|-----|----------|
| Code                                               | 17<br>NCI 8022   | <br>- Frank      | 01 01 2022 |   | 🧆 4 | Accept   |
| Description                                        | CREDIT NOTE 2023 | <br>To           | 31-12-2023 |   | 0   | Cancel   |
| Configuration Operatio                             | n Modes          |                  |            | - |     |          |
| Number of initial invoic<br>Number of last invoice | e <u>1</u>       | RESTAURAN<br>BAR | ΓE         |   |     |          |
| Alert final of series:<br>Number                   |                  |                  |            |   |     |          |
| Date                                               | 11-12-2023       |                  |            |   |     |          |

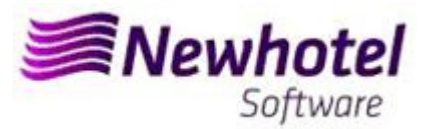

If the Invoices and Documents Series aren't defined by date, but by Last No., you can skip this procedure.

These procedures are only valid in case the invoicing is done through NewPOS.

#### 3 Automatic Document Series

It is also necessary to obtain and enter the ATCUD codes for automatic series, tickets and table queries:

| rie             |                                                                                                    | _     | Tipo<br>(© 1                                  | odas                  |          | () Fechar                                                   | Série                    |                                               |         | Tipo<br>Todos         |                       |                      | 🍈 Fecha                        |
|-----------------|----------------------------------------------------------------------------------------------------|-------|-----------------------------------------------|-----------------------|----------|-------------------------------------------------------------|--------------------------|-----------------------------------------------|---------|-----------------------|-----------------------|----------------------|--------------------------------|
| tado            | Activa                                                                                                    | •     | C F<br>C E                                    | acturas<br>)ocumentos | Ī        | Procurar                                                    | Estado                   | Activa                                        | •       | C Conta<br>C Comprova | ativo                 |                      | Procur                         |
|                 | Facturas Electrónicas                                                                                               |       | CN                                            | lota de crédito       |          |                                                             |                          |                                               |         |                       | Saft-PT ATCUD         | JF4MBM34             |                                |
| Séri<br>2023    | ie Descrição                                                                                                    | Esta  | ado                                           | Tipo                  | <u> </u> | State Inserir                                               | Ponto                    | le Venda 🗸                                    |         |                       |                       |                      | 2 Ano 2024                     |
| 0523            | FTP0S23                                                                                                    | Acti  | iva                                           | Factura<br>Nota       |          | 🧭 Visualizar                                                | De<br>-1 Ponte           | scrição Série                                 |         | Estado                | Tipo                  | ATCUD                | Future Serie                   |
| 5020            | 100 0020                                                                                                    |       |                                               | 11010                 |          | 💰 Apagar 🛄                                                  | C12                      | 023 C-1_2023<br>023 T-1_2023                  |         | Activa<br>Activa      | Comprovativo<br>Conta | JF4MBM34<br>JF4WBM4D | 3 🐃                            |
|                 |                                                                                                    |       |                                               |                       |          |                                                             | Ponti<br>C-2_3           | de Venda : RESTAURANTE<br>023 C-2_2023        |         | Activa                | Comprovativo          | JF4KBMPC             |                                |
|                 |                                                                                                    |       |                                               |                       | 1        | S.Automáticas                                               | T-2_3                    | 023 T-2_2023                                  | <u></u> | Activa                | Conta                 | JF4WBMDP             |                                |
|                 |                                                                                                    |       |                                               |                       |          |                                                             |                          |                                               |         |                       |                       |                      |                                |
|                 |                                                                                                    |       |                                               |                       |          | Crdem                                                       |                          |                                               |         |                       |                       |                      |                                |
|                 |                                                                                                    |       |                                               |                       | _        |                                                             |                          |                                               |         |                       |                       |                      |                                |
|                 |                                                                                                    |       |                                               |                       | ~        | 🧼 Ajuda                                                     |                          |                                               |         |                       |                       |                      | 🧳 Ajuda                        |
|                 |                                                                                                    |       |                                               |                       |          |                                                             |                          |                                               |         |                       |                       |                      | 5                              |
| Sér             | ie 🗌                                                                                                    |       |                                               |                       |          | Tipo<br>Todo                                                | •                        |                                               |         |                       |                       | 0                    | Fechar                         |
| Sér             | ie 🔽                                                                                                    | _     | ^                                             |                       | ]        | Tipo<br>Todo<br>C Conta                                     | s<br>9                   |                                               |         |                       |                       | 0                    | Fechar                         |
| Sér<br>Est      | ie 🗍                                                                                                    | itura | 1                                             | •                     | ]        | Tipo<br>Todo<br>Conta<br>Comp                               | s<br>a<br>provativo      |                                               |         |                       | (                     | 2                    | Procurar                       |
| Sér<br>Est      | ie  <br>ado  Fu                                                                                                    | itura | 1                                             | ·                     | ]        | Tipo<br>Todo<br>C Conta<br>C Comp                           | s<br>a<br>rrovativo<br>S | aft-PT ATCUD                                  | 0       | 4                     |                       | 2)                   | Procurar                       |
| Sér<br>Est      | ie                                                                                                    | itura | 1                                             |                       | ]        | Tipo<br>Tipo<br>Conta<br>Comp                               | s<br>a<br>irovativo<br>S | aft-PT ATCUD                                  | 0       | 4                     | _                     | 2)                   | Procurar                       |
| Sér<br>Est      | ie<br>ado Fu<br>'onto de Venda                                                                                      | itura | 1                                             | <u>-</u>              | ]        | Tipo<br>Todo<br>Conta<br>Comp                               | s<br>arovativo<br>S      | aft-PT ATCUD                                  | 0       | 4                     |                       | 2)                   | Procurar<br>2024               |
| Sér<br>Est      | ie Turna do Fu<br>ado Fu<br>'onto de Venda<br>Descrição                                                             | itura | 1<br>Sér                                      |                       | ]        | Tipo<br>Todo<br>Conta<br>Comp<br>Estado                     | s<br>a<br>rovativo<br>S  | aft-PT ATCUD                                  | 0       | 4<br>ATC              | UD                    | 2<br>Ano<br>Fut      | Procurar<br>2024<br>ure Series |
| ∂ér<br>Est<br>P | ie Fu<br>ado Fu<br>onto de Venda<br>Descrição<br>Ponto de Vend                                                      | itura | <b>D</b><br>Sér                               |                       | ]        | Tipo<br>Todo<br>Conta<br>Comp<br>Estado                     | s<br>arovativo<br>S      | aft-PT ATCUD                                  | 0       | 4<br>ATC              | UD                    | 2<br>Ano<br>Fut      | Procurar<br>2024<br>ure Series |
| Gér<br>Est      | ie Fu<br>ado Fu<br>onto de Venda<br>Descrição<br>Ponto de Vend<br>C-1_2024                                          | itura | <b>1</b><br>Sér                               |                       |          | Tipo<br>Todo<br>Conta<br>Comp<br>Estado<br>Futura           | s<br>a<br>rovativo<br>S  | aft-PT ATCUD<br>Tipo<br>Comprovativo          | 0       | 4<br>ATCI             | UD 3                  | Ano<br>Fut           | Procurar<br>2024<br>ure Series |
| Sér<br>Est      | ie Fu<br>ado Fu<br>Ionto de Venda<br>Descrição<br>Ponto de Veno<br>C-1_2024<br>T-1_2024                             | Itura | <b>1</b><br>Sér<br>024<br>024                 | ie<br>-               |          | Tipo<br>Todo<br>Conta<br>Comp<br>Estado<br>Futura<br>Futura | s<br>a<br>rovativo<br>S  | aft-PT ATCUD                                  | 0       |                       | UD<br>3               | Ano<br>Fut           | Procurar<br>2024<br>ure Series |
| Sér<br>Est<br>P | ie Fu<br>ado Fu<br>onto de Venda<br>Descrição<br>Ponto de Vend<br>C-1_2024<br>T-1_2024<br>Ponto de Vend             | Itura | <b>1</b><br>Sér<br>024<br>024<br>URANT        | ie<br>E               |          | Tipo<br>Todo<br>Conta<br>Comp<br>Estado<br>Futura<br>Futura | s<br>a<br>rovativo<br>S  | aft-PT ATCUD<br>Tipo<br>Comprovativo<br>Conta |         | 4<br>ATC              | UD<br>3               | Ano<br>Fut           | Procurar<br>2024<br>ure Series |
| Sér<br>Est      | ie Fu<br>ado Fu<br>onto de Venda<br>Descrição<br>Ponto de Vend<br>C-1_2024<br>T-1_2024<br>Ponto de Vend<br>C-2_2024 | Itura | <b>1</b><br>Sér<br>024<br>024<br>URANT<br>024 | ie<br>E               |          | Tipo<br>Conta<br>Conta<br>Comp<br>Estado                    | s<br>a<br>rovativo<br>S  | aft-PT ATCUD<br>Tipo<br>Comprovativo<br>Conta |         | 4<br>ATCI             | UD<br>3               | Ano<br>Fut           | Procurar<br>2024<br>ure Series |

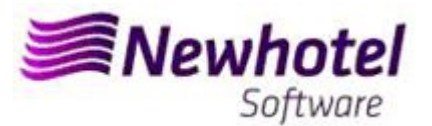

#### 4 Validation of the series sent by AT (ATCUD) – only customers in Portugal

After entering the invoices, you must manually communicate the series created 15 days before the series can be activated on the AT website. AT will send a validation code for each series communicated and are required to be registered in the system:

#### a) Invoices

In the same window that created the invoice series, select the box regarding the validation code, insert the validation code and close the window:

| Invoice Series                                                                                                   |                                      |               |                   |            | _ |            | $\times$ |
|----------------------------------------------------------------------------------------------------|--------------------------------------|---------------|-------------------|------------|---|------------|----------|
| Code<br>Serial<br>Description                                                                                    | 17<br>LBR23<br>INVOICE 2023<br>Modes |               | From<br>To        | 01-01-2023 |   | 🧆 A<br>🚫 C | ancel    |
| Number of initial invoice<br>Number of last invoice<br>Alert final of series:<br>Number<br>Date<br>Current value | 1<br>11-12-2023                      | (All)<br>-    | RESTAURANT<br>BAR | ΓE         |   |            |          |
| Exonerate IV<br>electronics IV<br>External code<br>External code 1<br>Serial (SAP)<br>Accounting code            | Ticket 🖂                             |               |                   |            |   |            |          |
| ATCUD(SAFT-PT)                                                                                                   |                                      | Credit note s | eries             |            | - |            |          |

#### b) Credit Notes

In the same window that created the invoice series, select the box regarding the validation code, insert the validation code and close the window:

| Invoice Series            |                  |       |          |            | — |           | 2    |
|---------------------------|------------------|-------|----------|------------|---|-----------|------|
| Code                      | 17               |       |          |            |   | <u>()</u> | Acce |
| Serial                    | NCLBR23          |       | From     | 01-01-2023 |   |           |      |
| Description               | CREDIT NOTE 2023 |       | To       | 31-12-2023 |   | <b>0</b>  | Cano |
| Configuration Operation   | Modes            |       |          |            |   |           |      |
| Number of initial invoice | 1                | (All) | DESTAUDA | NTE        |   |           |      |
| Number of last invoice    |                  |       | BAR      |            |   |           |      |
| Alert final of series:    |                  |       |          |            |   |           |      |
| Number                    |                  |       |          |            |   |           |      |
| Date                      | 11-12-2023       |       |          |            |   |           |      |
| Current value             |                  |       |          |            |   |           |      |
| Exonerate 📈               | Ticket 🔽         |       |          |            |   |           |      |
| electronics 🔽             |                  |       |          |            |   |           |      |
| External code             |                  |       |          |            |   |           |      |
| External code 1           |                  |       |          |            |   |           |      |
| Serial (SAP)              |                  |       |          |            |   |           |      |
| Accounting code           |                  | 1     |          |            |   |           |      |
|                           |                  | 1000  |          |            |   |           |      |

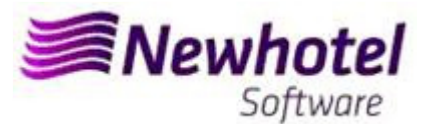

## 2 – NewPOS Old Layout

*Note* – Failure to carry out these procedures will make it impossible to carry out invoicing for the new year after the close of December 31st to January 1st.

1. <u>A new series of invoices should be opened for the New Year.</u>

To do that you must open the Series window, located in Archives > series

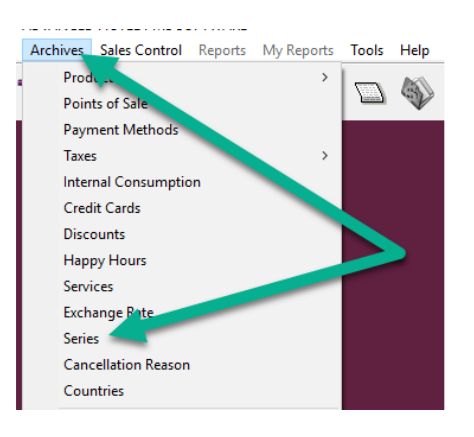

In this window, it's necessary to check if the active series of invoices finish at the end of the current year. For that you must select de actual Invoice Series click Display:

| 0                   | Series        |       |           |            |   |     |        | ? | $\times$ |
|---------------------|---------------|-------|-----------|------------|---|-----|--------|---|----------|
|                     | Serial        |       |           | C All      |   |     |        | ٢ | Close    |
| Invoice Series      |               |       |           |            | - |     | ×      | E | Search   |
| Code                | 10            |       |           |            |   | ٠ 🥹 | Accept |   |          |
| Serial              | LBR22         |       | From      | 01-01-2022 |   | -   |        |   |          |
| Description         | LBR22         |       | То        | 31-12-2022 |   | 0   | Cancel |   | New      |
| Configuration Ope   | eration Modes |       |           |            |   |     | 2      | 1 | Display  |
| Number of initial i | nvoice 1      | (All) | RESTAURAN | TE         |   |     |        | 3 | Delete   |
| Number of last inv  | voice         | - E   | BAR       |            |   |     |        |   |          |

To create a new Invoice Serie for the new year you must click New:

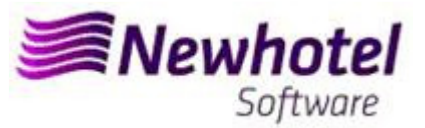

| Series<br>Serial [<br>Status [ | -                | ]      | Type<br>C All<br>C Invoices | ? ×      |
|--------------------------------|------------------|--------|-----------------------------|----------|
| F                              | Electronic bills |        | C Credit note               |          |
| Serial                         | Description      | Status | Туре                        | New      |
| LBB21                          | LBB21            | Active | Invoice                     |          |
| LBR21                          | LBR21            | Active | Invoice                     | 🔗 Displa |
| LBR22                          | LBR22            | Active | Invoice                     |          |

After that you must fill the invoice Serie, description, inicial date, final date and click on Future:

| Invoice Series                   |              |               |           |            |   | -1        | ~    |
|----------------------------------|--------------|---------------|-----------|------------|---|-----------|------|
| Code                             | 17           |               |           |            |   | <u>()</u> | Acce |
| Serial                           | LBR23        |               | From      | 01-01-2023 |   |           |      |
| Description                      | INVOICE 2023 |               | То        | 31-12-2023 |   | 0         | Janc |
| Configuration Operation          | Modes        |               | -         |            | _ |           |      |
| Number of initial invoice        | 1            |               | BESTALIBA | JTE        |   |           |      |
| Number of last invoice           |              |               | BAR       |            |   |           |      |
| Alert final of series:<br>Number |              |               |           |            |   |           |      |
| Date                             | 11-12-2023   |               |           |            |   |           |      |
| Current value                    |              |               |           |            |   |           |      |
| Exonerate 🔽<br>electronics 🔽     | Ticket 🔽     |               |           |            |   |           |      |
| External code                    |              |               |           |            |   |           |      |
| External code 1                  |              |               |           |            |   |           |      |
| Serial (SAP)                     |              |               |           |            |   |           |      |
| Accounting code                  |              | 1             |           |            |   |           |      |
| ATCUD(SAFT-PT)                   |              | Credit note s | eries     |            | - |           |      |
|                                  |              |               |           |            |   |           |      |
| Status                           |              | Туре          |           |            |   |           |      |
| C Inactive C Activ               | e 🕫 Future   | Invoice       | C Docum   | ent C Note |   |           |      |
| L                                |              |               |           |            |   | 2         | Hel  |

In case of the invoice Series associated to all Point of Sales, you must select the option ALL, if you need an invoice series for the Points of sales individually you must select the point of sales that you want to associate:

| Invoice Series                   |              |           |            | - |          | ×      |
|----------------------------------|--------------|-----------|------------|---|----------|--------|
| Code                             | 17           |           |            |   | ()<br>() | Accept |
| Serial                           | LBR23        | From      | 01-01-2023 |   |          |        |
| Description                      | INVOICE 2023 | To        | 31-12-2023 |   | 0        | Cancel |
| Configuration Operatio           | n Modes      |           |            |   |          |        |
| Number of initial invoid         | ce 1         | BESTALIBA | NTE        |   |          |        |
| Number of last invoice           |              | BAR       |            |   |          |        |
| Alert final of series:<br>Number |              |           |            |   |          |        |
| Date                             | 11-12-2023   |           |            |   |          |        |

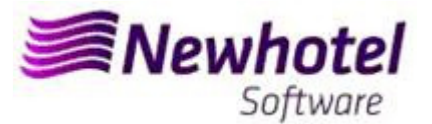

#### 2 <u>A new series of Credit Notes should be opened for the New Year;</u>

To do that you must open the Series window, located in Archives > series

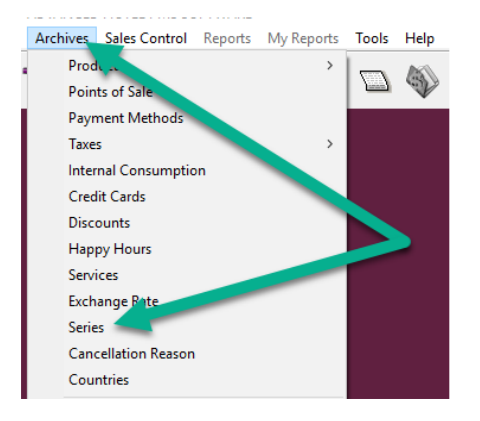

In this window it's necessary to check if the active series of Credit Note finishes at the end of the current year. For that you must select de actual Credit Note Series click Display:

|                                                                                    | E Series                                                                                                    | ?     | ×                        |
|------------------------------------------------------------------------------------|----------------------------------------------------------------------------------------------------|-------|--------------------------|
| ó                                                                                  | Serial Type<br>Status C Invoices<br>C Cred to the<br>C Cred to the                                                                                                    | •     | Close<br>Search          |
| Code<br>Serial<br>Description<br>Configuration<br>Number of<br>Number of<br>Number | es - Cancel Cancel Canc | Auton | New<br>Display<br>Delete |

It should be opened a new <u>Credit Note</u> Series for the New Year

To create a new Credit Note Serie for the new year you must click New:

| Serial  <br>Status  <br>I | Electronic bills | ]      | Type<br>C All<br>C Invoices<br>C Documents<br>C Credit note | Close<br>Close<br>Searc |
|---------------------------|------------------|--------|-------------------------------------------------------------|-------------------------|
|                           |                  |        |                                                             |                         |
| Serial                    | Description      | Status | Type                                                        | New                     |
| Serial                    | Description      | Status | Type                                                        | New                     |
| NCLBB21                   | NCLBB21          | Active | Note                                                        |                         |
| Serial                    | Description      | Status | Type                                                        | New Displa              |
| NCLBB21                   | NCLBB21          | Active | Note                                                        |                         |
| NCLBB22                   | NCLBB22          | Future | Note                                                        |                         |
| Serial                    | Description      | Status | Type                                                        | New 🖉 Displa            |
| NCLBB21                   | NCLBB21          | Active | Note                                                        |                         |
| NCLBB22                   | NCLBB22          | Future | Note                                                        |                         |
| NCLBB21                   | NCLBR21          | Active | Note                                                        |                         |

After that you must fill the Credit Note Serie, descrition, inicial date, final date and click Future:

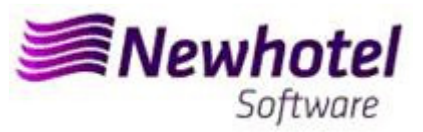

| Invoice Series                   |                     |                    | _      |        | ×     |
|----------------------------------|---------------------|--------------------|--------|--------|-------|
| Code                             | 17                  |                    |        | (OK) / | Accep |
| Serial                           | NCLBR23             | From 01-01         | -2023  |        |       |
| Description                      | CREDIT NOTE 2023    | To 31-12           | 2-2023 | 0      | ance  |
| onfiguration   Operation         | Modes               |                    |        |        |       |
| Number of initial invoice        | e <mark>1</mark> 20 | (I)<br>BESTAUBANTE |        |        |       |
| Number of last invoice           |                     | BAR                |        |        |       |
| Alert final of series:<br>Number |                     |                    |        |        |       |
| Date                             | 11-12-2023          |                    |        |        |       |
| Current value                    |                     |                    |        |        |       |
| Exonerate 🔽                      | Ticket 🔽            |                    |        |        |       |
| External code                    |                     |                    |        |        |       |
| External code 1                  |                     |                    |        |        |       |
| Serial (SAP)                     |                     |                    |        |        |       |
| Accounting code                  |                     |                    |        |        |       |
| ATCUD(SAFT-PT)                   | Cred                | lit note series    | -      |        |       |
|                                  |                     |                    |        |        |       |
| Status                           | Туре                |                    |        |        |       |
| C Inactive C Acti                | ve @ Future C Ir    | voice C Document 📀 | Note   |        |       |
|                                  |                     |                    |        |        | Help  |

In case of the Credit Note Series associated to all Point of Sales, you must select the option ALL, if you need a Credit Note series for the Points of sales individually you must select the point of sales that you want to associate:

| Code                                                                       | 17              |        |                 |            | (M)   | Acce  |
|----------------------------------------------------------------------------|-----------------|--------|-----------------|------------|-------|-------|
| Serial                                                                     | NCLBR23         |        | From            | 01-01-2023 |       |       |
| Description                                                                | CREDIT NOTE     | E 2023 | То              | 31-12-2023 | 0     | Cance |
|                                                                            | eration modes [ |        |                 |            | <br>1 |       |
| Number of initial i                                                        |                 |        |                 |            | <br>1 |       |
| Number of initial i                                                        |                 |        | RESTAUR/        | ANTE       |       |       |
| Number of initial i                                                        | nvoice          |        | RESTAUR/<br>BAR | ANTE       |       |       |
| Number of initial i<br>Number of last in<br>Alert final of serie           | nvoice          |        | RESTAUR/<br>BAR | ANTE       |       |       |
| Number of initial i<br>Number of last im<br>Alert final of serie<br>Number | nvoice          |        | RESTAUR/<br>BAR | ANTE       |       |       |

If the Invoices and Documents Series aren't defined by date, but by Last No., you can skip this procedure.

These procedures are only valid in case the invoicing is done through NewPOS.

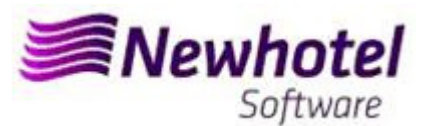

#### 3 Automatic Document Series

| Serie       Todas       Todas <td< th=""></td<>                                                                                                    |
|----------------------------------------------------------------------------------------------------|
| Eado       I fotos       I fotos                                                                                                    |
| IP       Personale Bestolices       Safe PT ATCUD       IP Feature Electrices       Safe PT ATCUD       IP Feature Electrices       Safe PT ATCUD       IP Feature Electrices       Safe PT ATCUD       IP Feature Electrices       Safe PT ATCUD       IP Feature Electrices       Safe PT ATCUD       IP Feature Electrices       Safe PT ATCUD       IP Feature Electrices       Safe PT ATCUD       IP Feature Electrices       Safe PT ATCUD       IP Feature Electrices       IP Feature Electrices <t< td=""></t<>                                                                                                    |
| Steries Automáticas       Tipo       Tipo                                                                                                    |
| Series Automáticas       Tipo       Tipo       Tipo         Série       Comprovativo       Comprovativo       Compr                                                                                                    |
| NCP0523 NCP0523 Adva Nda<br>Series Automáticas<br>Série<br>Estado<br>Futura<br>Ponto de Venda /<br>Descrição<br>Série<br>Estado<br>Futura<br>Ponto de Venda /<br>Descrição<br>Série<br>Estado<br>Futura<br>Série<br>Estado<br>Futura<br>Series Estado<br>Futura<br>Série<br>Estado<br>Futura<br>Series Estado<br>Futura<br>Series Estado<br>Futura<br>Series<br>Series Estado<br>Futura<br>Series<br>Series<br>Series Estado<br>Futura<br>Series<br>Series |
| Image: Series Automáticas       Image: Series Automáticas       Image:                                                                                                    |
| Suturnation       1       1       1       1       1       1       1       1       1       1       1       1       1       1       1       1       1       1       1       1       1       1       1       1       1       1       1       1       1       1       1       1       1       1       1       1       1       1       1       1       1       1       1       1       1       1       1       1       1       1       1       1       1       1       1       1       1       1       1       1       1       1       1       1       1       1       1       1       1       1       1       1       1       1       1       1       1       1       1       1       1       1       1       1       1       1       1       1       1       1       1       1       1       1       1       1       1       1       1       1       1       1       1       1       1       1       1       1       1       1       1       1       1       1       1       1       1 <td< td=""></td<>                                                                                                    |
| Series Automáticas<br>Série<br>Estado<br>Futura<br>Ponto de Venda /<br>Descrição<br>Série<br>Estado<br>Tipo<br>Conta<br>Comprovativo<br>Saft-PT ATCUD<br>Ano<br>2024<br>Future Series<br>Conta<br>Comprovativo<br>Saft-PT ATCUD<br>Ano<br>2024<br>Future Series<br>Conta<br>Comprovativo<br>Conta<br>Comprovativo<br>Conta<br>Comprovativo<br>Conta<br>Comprovativo<br>Conta<br>Comprovativo<br>Comprovativo<br>Co                                                                                                    |
| Série Sate Procurar<br>Série Comprovativo<br>Sáte Futura<br>Ponto de Venda /<br>Ponto de Venda /<br>Descrição<br>Série Estado<br>Tipo<br>Comprovativo<br>Comprovativo<br>Comprov                                                                                                    |
| Series Automáticas<br>Série Tipo<br>Conta<br>Conta<br>Comprovativo<br>Saft-PT ATCUD<br>Ponto de Venda /<br>Descrição<br>Série Estado<br>Tipo<br>Ano<br>2024<br>Future Series<br>Conta<br>Comprovativo<br>Comprovativo                                                                                                    |
| Audo      Series Automáticas      Série     Estado     Futura      Ponto de Venda /      Descrição     Série     Estado     Tipo     Tipo     Tipo     Comprovativo      Comprovativo                                                                                                    |
| Series Automáticas                                                                                                    |
| Series Automáticas                                                                                                    |
| Série Tipo   Série Tipo   Estado Futura   Tura Conta   Comprovativo Comprovativo     Saft-PT ATCUD     Ano   2024   Future Series                                                                                                    |
| Série       Tipo       Tipo       Image: Conta       Image: Conta                                                                                                    |
| Série Tipo<br>Conta<br>Conta<br>Comprovativo<br>Saft-PT ATCUD 4<br>Ponto de Venda /<br>Descrição<br>Série Estado<br>Tipo<br>Ano 2024<br>Future Series                                                                                                    |
| Estado Futura 1 C Todos<br>C Conta<br>C Comprovativo<br>Saft-PT ATCUD 0 4<br>Ponto de Venda /<br>Descrição Série Estado Tipo ATCUD ATCUD                                                                                                    |
| Estado Futura 1 C Comprovativo 2 Procurar<br>Saft-PT ATCUD 0 4<br>Ponto de Venda /<br>Descrição Série Estado Tipo ATCUD ATCUD                                                                                                    |
| Saft-PT ATCUD 0 4<br>Ponto de Venda /<br>Descrição Série Estado Tipo ATCUD Future Series                                                                                                    |
| Saft-PT ATCUD     4       Ponto de Venda /     Ano       Descrição     Série       Estado     Tipo       ATCUD     Future Series                                                                                                    |
| Ponto de Venda /     Ano     2024       Descrição     Série     Estado     Tipo     ATCUD                                                                                                    |
| Ponto de Venda /     Ano     2024       Descrição     Série     Estado     Tipo     ATCUD     Future Series                                                                                                    |
| Ponto de Venda //     Future Series       Descrição     Série       Estado     Tipo       ATCUD                                                                                                    |
| Descrição Série Estado Tipo ATCUD Future Series                                                                                                    |
|                                                                                                    |
| - Ponto de Venda : BAR                                                                                                    |
| C-1_2024 C-1_2024 Futura Comprovativo 0 3                                                                                                    |
| T-1_2024 T-1_2024 Futura Conta 0                                                                                                    |
| - Ponto de Venda : RESTAURANTE                                                                                                    |
| C-2_2024 C-2_2024 Futura Comprovativo 0                                                                                                    |
| T-2_2024 T-2_2024 Futura Conta 0                                                                                                    |
|                                                                                                    |
|                                                                                                    |
|                                                                                                    |
|                                                                                                    |
|                                                                                                    |
|                                                                                                    |
|                                                                                                    |
|                                                                                                    |
|                                                                                                    |

#### 4 Validation of the series sent by AT (ATCUD) – only customers in Portugal

After entering the invoices, you must manually communicate the series created 15 days before the series can be activated on the AT website. AT will send a validation code for each series communicated and are required to be registered in the system:

#### a) Invoices

In the same window that created the invoice series, select the box regarding the validation code, insert the validation code and close the window:

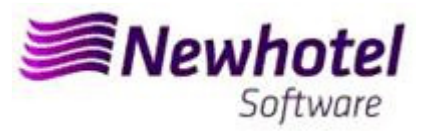

| Code         17           Serial         LBR23         From         01-01-2023         ]           Description         INVOICE 2023         To         31-12-2023         ]           Configuration         Operation Modes                                               | nvoice Series                                                                                                    |                                         |            |            | _ |            | $\times$ |
|----------------------------------------------------------------------------------------------------|----------------------------------------------------------------------------------------------------|-----------------------------------------|------------|------------|---|------------|----------|
| Configuration Operation Modes          Number of initial invoice       1         Number of last invoice       1         Alert final of series:       BAR         Date       11-12-2023         Current value       External code         External code       Serial (SAP) | Code<br>Serial<br>Description                                                                                                    | 17<br>LBR23<br>INVOICE 2023             | From<br>To | 01-01-2023 |   | م 📀<br>2 د | ancel    |
| Accounting code                                                                                                    | onfiguration Operation<br>Number of initial invoice<br>Number of last invoice<br>Alert final of series:<br>Number<br>Date<br>Current value<br>Exonerate ⊽<br>electonics ⊽<br>External code<br>External code 1<br>Serial (SAP)<br>Accounting code | Modes  <br>11-12-2023 IIII<br>Ticket IV | RESTAURANT | E          |   |            |          |

#### b) Credit Notes

In the same window that created the invoice series, select the box regarding the validation code, insert the validation code and close the window:

| Invoice Series               |            |          |                 |            | -  |            |     |
|------------------------------|------------|----------|-----------------|------------|----|------------|-----|
| Code                         | 17         |          |                 |            |    | ( <b>(</b> | Ac  |
| Serial                       | NCLBR23    |          | From            | 01-01-2023 |    | -          |     |
| Description                  | CREDIT N   | OTE 2023 | To              | 31-12-2023 |    | 0          | Car |
| Configuration Operation      | n Modes    |          |                 |            |    |            |     |
| Number of initial invoic     | e          |          | II)<br>RESTAURA | NTE        | -1 |            |     |
| Number of last invoice       | 1          |          | DAN             |            |    |            |     |
| Number                       |            |          |                 |            |    |            |     |
| Date                         | 11-12-2023 | 3        |                 |            |    |            |     |
| Current value                |            |          |                 |            |    |            |     |
| Exonerate 🔽<br>electronics 🔽 | Ticket     | 되        |                 |            |    |            |     |
| External code                |            |          |                 |            |    |            |     |
| External code 1              |            |          |                 |            |    |            |     |
| Serial (SAP)                 |            |          |                 |            |    |            |     |
| Accounting code              |            |          |                 |            |    |            |     |
| ATCUD(SAFT-PT)               |            | Cred     | it note series  |            | -  |            |     |

In case of any doubt, please contact NewHotel Helpdesk, 24 hours a day at your service.

| Helpdesk                   | Headquarters                    |
|----------------------------|---------------------------------|
| Tel: +(351) 21 844 00 20   | Tel: +(351) 21 844 00 10        |
| Móvel: +(351) 93 300 00 00 | Av. Almirante Gago Coutinho, 70 |
| Skype: Helpdesk.Newhotel   | 1700-031 Lisboa   Portugal      |